## **View snapshot properties**

The IDERA SQL Secure Snapshot Properties window contains detailed information about your snapshot, including:

- Date and time audit data was collected, and the status.
- Collection statistics.
- How to audit data was filtered during collection.
- Listing of any suspect Windows accounts or unavailable databases.

| Snapshot Pr                                                    | Snapshot Properties - 6/15/2022 6:13:57 PM |             |       |                                          |               |      |  |
|----------------------------------------------------------------|--------------------------------------------|-------------|-------|------------------------------------------|---------------|------|--|
| View properties of this snapshot                               |                                            |             |       |                                          |               |      |  |
| General Filters Suspect Windows Accounts Unavailable Databases |                                            |             |       |                                          |               |      |  |
| General   Start time: 6/15/2022 6:13:57 PM   Status: OK        |                                            |             |       | Duration (hh:mm:ss.ms): 00:02:35.8800000 |               |      |  |
| Version:                                                       | 4.1.0.68                                   |             |       |                                          |               |      |  |
| Baseline<br>Is baseline:<br>Comment:                           | No                                         |             |       |                                          |               |      |  |
| Collection statistics                                          |                                            |             |       |                                          |               |      |  |
| Objects:                                                       |                                            |             | 27644 | Permission                               | s:            | 4296 |  |
| Logins:                                                        |                                            |             | 26    | Windows g                                | roup members: | 8    |  |
| Well-known                                                     | Windo                                      | ows groups: | 0     |                                          |               |      |  |
| Suspect Windows Accounts:                                      |                                            |             | 0     | Unavailable Databases:                   |               | 0    |  |
|                                                                |                                            |             |       |                                          |               |      |  |
|                                                                |                                            |             |       |                                          | Close         | Help |  |

## Access the Snapshot Properties window

You can access the **Snapshot Properties** window by right-clicking a snapshot of the respective SQL Server under the Audited SQL Servers tree of the **Explore Permissions** view.

You can also access this window by clicking the relevant SQL Server, going to the **Audit History** section of the **Server Summary**, and rightclicking the respective Snapshot.

IDERA | Products | Purchase | Support | Community | Resources | About Us | Legal